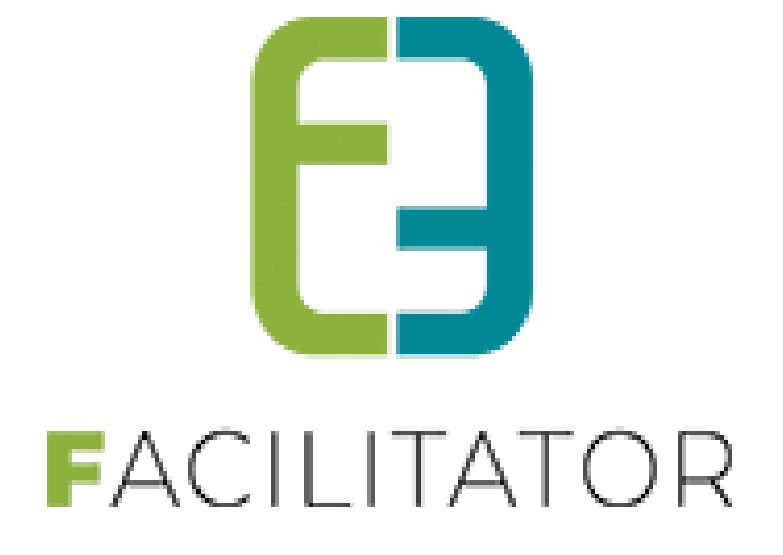

# Vernieuwde klantenregistratie

Zaal- en materiaalbeheer / Ticketing / Evenementen / Toerisme

e2e N.V. Bruiloftstraat 127 | 9050 Gent | T 09 267 64 70 | info@e2e.be | www.e2e.be

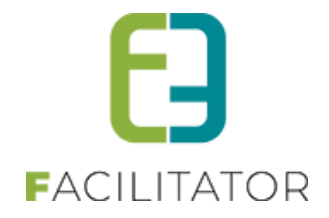

# 1 Inhoudsopgave

# Inhoudsopgave

| 1 | Inhoud       | lsopgave                                           | 2  |
|---|--------------|----------------------------------------------------|----|
| 2 | Introdu      | uctie                                              |    |
|   | 2.1 Instel   | len van de toegang tot het klantengedeelte         |    |
|   | 2.2 Type     | klanten                                            |    |
|   | 2.3 Aanm     | naken van een klantenprofiel in het front gedeelte | 5  |
|   | 2.4 Meldi    | ingen bij klanten                                  |    |
|   | 2.5 Orgar    | nisatietypes bij klanten                           | 9  |
|   | 2.5.1        | Organisatietypes instellen op klant                |    |
|   | 2.5.2        | Automatisch toevoegen van contactpersonen          |    |
|   | 2.5.3        | Overzicht/filteren op organisatietypes             |    |
|   | 2.6 Conta    | actpersonen                                        | 13 |
|   | 2.6.1        | Details van een contactpersoon                     | 14 |
|   | 2.6.2        | Bestaande login koppelen                           |    |
|   | 2.6.3        | Nieuwe login maken                                 |    |
|   | 2.7 Zoeke    | en                                                 | 16 |
|   | 2.8 Algen    | neen                                               |    |
|   | 2.9 Factu    | ratie                                              | 19 |
|   | 2.10 Prijsty | ypes (Toerisme)                                    | 20 |
|   | 2.11 Klanti  | types                                              | 21 |
| 3 | Nawoo        | ord                                                | 21 |

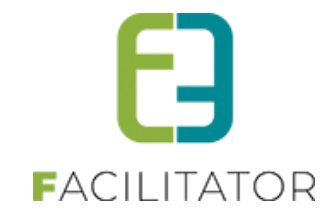

# 2 Introductie

Het klantenoverzicht is toegankelijk voor gebruikers die bij configuratie de nodige toegangsrechten hebben gekregen (zie <u>Instellen van de toegang tot het klantengedeelte</u>). Deze instellingen zijn toegankelijk voor de e2e beheerders.

De gebruikers van de backoffice kan men indelen in 3 groepen:

- Beheerders
  - > Als beheerder kan u nieuwe klanten aanmaken, wijzigen en verwijderen
- Gebruikers
  - Als gebruiker kan men geen instellingen van de klanten gaan wijzigen, maar wel gegevens aanpassen
- Raadplegers
  - Raadplegers kunnen via het systeem enkel de klanten raadplegen

### 2.1 Instellen van de toegang tot het klantengedeelte

Beheer module > Config(uratie) > Toegang >> tab klanten

Bijvoorbeeld: Module Groepsbezoeken

| 6        | Dashboard                                                                                                    | Planning    | Boekingen   | Gidsen | Activiteiten | Rapporten | Log | Facturatie | Config | Help | GROEPSBEZOEKEN |  |
|----------|----------------------------------------------------------------------------------------------------|-------------|-------------|--------|--------------|-----------|-----|------------|--------|------|----------------|--|
| U b      | ent hier: Ho                                                                                                    | ome > Confi | g > Toegang |        |              |           |     |            |        |      |                |  |
| Le<br>Va | Let op: er werden extra veiligheidsmaatregelen genomen om de persoonsgegevens van jullie klanten te beschermen.<br>Vanaf heden dien je ook specifiek toegang te hebben tot het klantenbeheer om deze persoonsgegevens te kunnen inzien of wijzigen. |             |             |        |              |           |     |            |        |      |                |  |
| Gro      | pepsbezoeken                                                                                                    | Klante      | n Factura   | itie   |              |           |     |            |        |      |                |  |
| в        | EHEER                                                                                                    | DERS        |             |        |              |           |     |            |        |      |                |  |

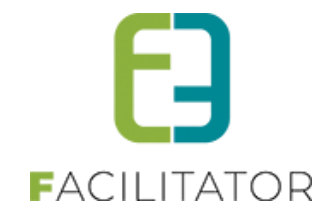

### 2.2 Type klanten

Klanten zijn onderverdeeld in 4 types:

• Particulier

is een natuurlijk persoon, heeft een naam en voornaam en wordt uniek bepaald door diens rijksregisternummer

- Feitelijke vereniging heeft een naam en optioneel een btw-nummer
- Organisatie/vereniging heeft een naam en een BTW- of Ondernemersnummer
- Vestiging heeft een naam, BTW- of Ondernemersnummer en vestigingsnummer

| U bent hier: Home > Klanten > Details          |                                                                |  |  |  |
|------------------------------------------------|----------------------------------------------------------------|--|--|--|
| Algemeen Facturatie Contactpersonen Prijstypes | Klanttypes Taxonomie Bijlagen Vastgesteld recht groepsbezoeken |  |  |  |
| Actief 🕚                                       |                                                                |  |  |  |
| Goedgekeurd 🕕                                  |                                                                |  |  |  |
| → Type ①<br>Voornaam * ①                       | Particulier  Particulier                                       |  |  |  |
| Naam * 🛈                                       | Organisatie/vereniging                                         |  |  |  |
| kijksregisternummer 🗸                          | Ik heb een burgerservicenummer (Nederland)                     |  |  |  |
| Initialen 🕕                                    |                                                                |  |  |  |
| Taal * 🛈                                       | Nederlands 🔻                                                   |  |  |  |
| Profiel wijzigen 🕚                             |                                                                |  |  |  |

Door de klanten in te delen in types wordt er een duidelijke keuze gemaakt omtrent dit type en kunnen enkel de voor dat type relevante velden worden opgevraagd.

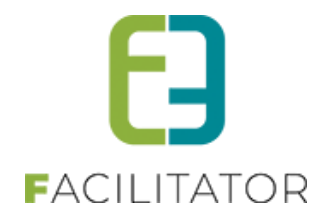

### 2.3 Aanmaken van een klantenprofiel in het front gedeelte

Een gebruiker dient eerst een loginaccount aan te maken en deze te verifiëren alvorens klanten kunnen aangemaakt of gekoppeld worden.

! Dit is een meerwaarde voor de klant > het proces is eenvoudiger; logischer en gebruiksvriendelijker

| REGISTREER LOGIN                             |                       |
|----------------------------------------------|-----------------------|
| Gebruikersnaam * 🗊<br>Wachtwoord * 🕼         | (minimum 4 karakters) |
| Voornaam * 🕚<br>Familienaam * 🕚<br>Email * 🕚 |                       |
| Registreer                                   |                       |

De gebruiker wordt gevraagd de registratie te bevestigen via mail. Op deze manier wordt de geldigheid van het opgegeven emailadres ook direct gecontroleerd.

| REGISTREER LOGIN                                                                                                    |
|----------------------------------------------------------------------------------------------------|
| Je bent geregistreerd maar je account is nog niet actief.<br>Je ontvangt binnen enkele minuten een email met een bevestigingslink. Gelieve hierop te klikken om je account te activeren. |
|                                                                                                    |

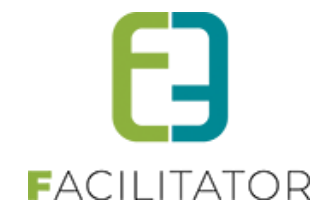

Na inloggen en goedkeuren van de privacy-overeenkomst wordt de gebruiker automatisch gedirigeerd naar een pagina voor het aanmaken van klanten. Eerst en vooral dient het type klant gekozen te worden. Afhankelijk van het type worden de noodzakelijke gegevens horend bij dit type opgevraagd (bv. ondernemingsnummer bij organisatie, ...).

# ECCISTREER KLANT TYPE RECISTRATIE Kies welk type registratie je wil doen **Particulier**Ik wil mijzelf registreren als persoon. **Pietlelijke vereniging**Ik wil een vereniging zonder ondernemingsnr of BTWnr registreren (vb: vriendenclub,...). **Organisatie**Ik wil een organisatie mét ondernemingsnr of BTWnr registreren (vb: een bedrijf, VZW, scholengroep,...). **Organisatie**Ik wil een organisatie mét vestigingsnummer registreren (vb: een school,...). Contactpersoon van geregistreerde organisatie Ik wil nijzelf toevoegen als contactpersoon van een geregistreerde organisatie.

Let ook op het type 'Contactpersoon van geregistreerde organisatie'. Dit is een nieuwe functionaliteit waarbij het mogelijk is om je als klant te koppelen aan een bestaande organisatie.

Meer informatie hierover vind je verder in het document terug bij 2.5 Organisatietypes bij klanten

Volgende

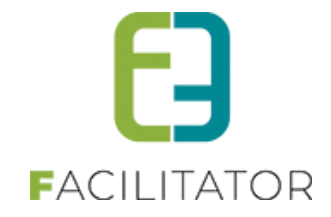

Wanneer u kiest om een contactpersoon van een geregistreerde organisatie te zijn, wordt u additioneel gevraagd de organisatie te selecteren. Deze dient vooraf gedefinieerd te zijn in de applicatie.

| CONTACTPERSOON VA                                          | AN GEREGISTREERDE ORGANISATIE                                                              |
|------------------------------------------------------------|--------------------------------------------------------------------------------------------|
| ORGANISATIE                                                |                                                                                            |
| Indien je de gewenste organisatie niet terugvindt kan je d | leze toevoegen via 'Organisatie toevoegen' of via 'Vestiging toevoegen'                    |
| Contactpersoon 🕚                                           | Sara Mouton                                                                                |
| Organisatie * 🕕                                            | scho                                                                                       |
| Terug Volgende                                             | School 'A'<br>0821.017.106<br>Bruiloftstraat 127 - 9050 Gentbrugge                         |
|                                                            | School 'A' Vestiging 1<br>Vestiging - 0821.017.106<br>Bruiloftstraat 127 - 9050 Gentbrugge |
|                                                            | School 'C'<br>0400.378.485                                                                 |
|                                                            | r ltems 1-3 van 3                                                                          |

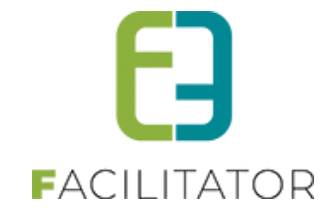

Ook nieuw is dat je bij een contactpersoon kan aanduiden welke type contactpersoon je wenst te zijn

| CONTACTPERSOON                                       |                                                                                                    |
|------------------------------------------------------|----------------------------------------------------------------------------------------------------|
| Jouw login zal gebruikt worden om een contactpersoon | aan te maken bij de geselecteerde organisatie.                                                                                        |
| Voornaam * 📵                                         | Sara                                                                                                    |
| Naam * 🕚                                             | Mouton                                                                                                    |
| Functie 🕚                                            |                                                                                                    |
| Rijksregisternummer 🕚                                |                                                                                                    |
|                                                      | Dit is de reden waarom we rrnr opvragen                                                                                               |
| Type contact * 🕕                                     | <ul> <li>Hoofdcontactpersoon (krijgt alle mails)</li> <li>Gewone contactpersoon (krijgt enkel mails van eigen reservaties)</li> </ul> |

- Hoofcontactpersoon, krijgt alle mails
- Gewone contactpersoon, deze krijgt enkel mails wat betreft zijn/haar eigen reservaties

### 2.4 Meldingen bij klanten

Er kunnen allerlei boodschappen worden ingesteld om de gebruiker te informeren bij het registreren van klanten. Deze kan u instellen via de configuratie van het klantenbeheer.

- Klanten > Config > Algemene instellingen
  - Melding ondernemingsnummer gevonden
     Deze omschrijving wordt gebruikt wanneer een ondernemingsnummer wordt ingegeven dat reeds gekend is in de toepassing
  - Melding vestiging gevonden
     Deze omschrijving wordt gebruikt wanneer een vestigingsnummer wordt ingegeven dat reeds gekend is in de toepassing.
  - GDPR-tekst voor RRN / GDPR tekst voor Iban
     Deze omschrijving wordt vermeld bij het opvragen van een rijksregisternummer of IBAN-nummer. Dit is belangrijk in het kader van de GDPR-wetgeving
  - Omschrijving bij ondernemingsNr/Vestigingsnr (Front)
     Hier kan een informatieve tekst geplaatst worden die getoond wordt bij het opvragen van een
     ondernemingsnummer/vestigingsnummer. Een mogelijke boodschap kan hier zijn om een link te vermelden
     naar de KBO-search voor het geval een bepaalde gebruiker het ondernemingsnummer en/of
     vestigingsnummer van de organisatie niet kent.

### Voorbeeld

| REGISTREER KLANT                                   |                                       |                      |
|----------------------------------------------------|---------------------------------------|----------------------|
| ALGEMENE INFORMATIE - ORG                          | ANISATIE                              | /                    |
| Indien u het ondernemingsnummer van de organisatie | e niet kent, kan u dit opzoeken via d | e KBO public search. |
| Ondernemingsnr/BTWnr * 🕚                           |                                       |                      |
| Terug Volgende                                     |                                       |                      |

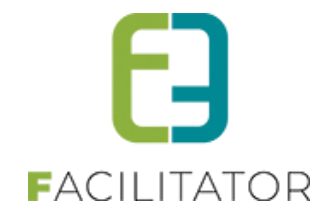

### 2.5 Organisatietypes bij klanten

Organisatietypes worden gebruikt om het type klant 'Organisatie/Vereniging' verder te specifiëren. Voorbeelden van organisatietypes zijn: Vereniging, Scholen, Jeugdbeweging, Andere, ...

Klanten > Config > Algemene instellingen >> organisatietypes

Hier kunnen organisatietypes ingesteld worden

| KLANTEN > IN                    | STELLINGEN                                                    |                |         |
|---------------------------------|---------------------------------------------------------------|----------------|---------|
| Klanten Config Help             |                                                               | GROEPSBEZOEKEN | KLANTEN |
| U bent hier: Home > Config      |                                                               |                |         |
| Instellingen Contactpersonen to | bevoegen Taxonomie Organisatietypes Extra velden Landen Mails | Import         |         |
| Referentie                      | Naam 🔺                                                        |                |         |
| 🖻 🗙 🊖 Andere                    | Andere                                                        |                | online  |
| 🖻 🗙 🚖 School                    | School                                                        |                | online  |
| TOEVOEGEN                       |                                                               |                |         |

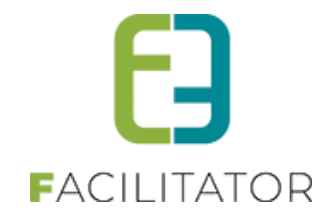

### 2.5.1 Organisatietypes instellen op klant

Vanaf het moment dat er organisatietypes gedefinieerd zijn, zullen deze verschijnen bij een klant van het type 'Organisatie/Vereniging' of 'Vestiging' en kunnen deze worden gekoppeld in zowel de backoffice als de frontoffice.

| Voorbeeld | frontoffice |
|-----------|-------------|
| VOULDEEIG | nontonice   |

| Klanten Logi | MIJN PROFIEL |                                      |                                         |                        |  |  |  |
|--------------|--------------|--------------------------------------|-----------------------------------------|------------------------|--|--|--|
| Algemeen     | Facturatie   | Contactpersonen                      | Facture                                 | n groepsbezoeken       |  |  |  |
|              |              | Ty<br>Organisatietype<br>Naam<br>Taa | pe (1)<br>e * (1)<br>n * (1)<br>I * (1) | Organisatie/vereniging |  |  |  |

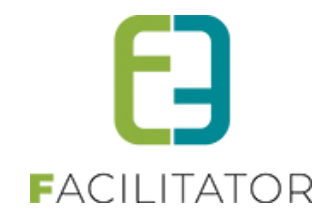

### 2.5.2 Automatisch toevoegen van contactpersonen

Klanten > Config > Algemene instellingen

Onder het tabblad 'Contactpersonen toevoegen' kan ingesteld worden voor welke organisatietypes gebruikers zich automatisch kunnen registreren als contactpersoon. Deze contactpersoon wordt automatisch goedgekeurd en kan direct een boeking ingeven voor de klant maar kan het klantenprofiel niet bewerken.

Bij registratie van een nieuwe klant verschijnt onder type een extra optie, namelijk 'Contactpersoon van een geregistreerde organisatie'.

| REGISTREER KLANT                                                                                      |  |
|----------------------------------------------------------------------------------------------------|--|
| TYPE REGISTRATIE                                                                                      |  |
| Kies welk type registratie je wil doen                                                                |  |
| ○ Particulier                                                                                         |  |
| Ik wil mijzelf registreren als persoon.                                                               |  |
| ○ Feitelijke vereniging                                                                               |  |
| Ik wil een vereniging zonder ondernemingsnr of BTWnr registreren (vb: vriendenclub,).                 |  |
| ○ Organisatie                                                                                         |  |
| Ik wil een organisatie mét ondernemingsnr of BTWnr registreren (vb: een bedrijf, VZW, scholengroep,). |  |
| ○ Vestiging                                                                                           |  |
| lk wil een organisatie met vestigingsnummer registreren (vb: een school,).                            |  |
| 🔿 Contactpersoon van geregistreerde organisatie                                                       |  |
| Ik wil mijzelf toevoegen als contactpersoon van een geregistreerde organisatie.                       |  |
|                                                                                                    |  |
| Volgende                                                                                              |  |
|                                                                                                    |  |

Hierna kan de gebruiker een klant selecteren die voldoet aan het organisatietype uit bovenstaande instelling.

|                                                      | VAN GEREGISTREERDE ORGANISATIE                                                                             |
|------------------------------------------------------|----------------------------------------------------------------------------------------------------|
|                                                      |                                                                                                    |
| Indien je de gewenste organisatie niet terugvindt ka | an je deze toevoegen via 'Organisatie toevoegen' of via 'Vestiging toevoegen'                              |
| Contactpersoon 🕚                                     | Sabrina                                                                                                    |
| Organisatie * 🕚                                      | school                                                                                                    |
| Terug Volgende                                       | School 'A' Vestiging 1<br>Vestiging - 2.038.748.770<br>0821.017.106<br>Bruilofstraat 127 - 9050 Gentbrugge |
|                                                      | School 'C'<br>0400.378.485                                                                                 |
|                                                      | runojistrati 127 - 9050 Gentarugge<br>▼Items 1-2 van 2                                                     |

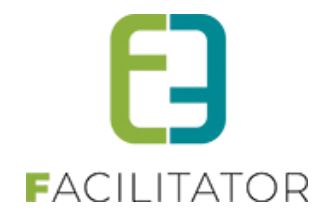

Indien een gebruiker reeds gekoppeld is aan een andere klant kan deze via 'Mijn profiel' en de knop 'Geregistreerde klant toevoegen' dezelfde actie uitvoeren.

| nten Login                                               |                                                           |                                       |
|----------------------------------------------------------|-----------------------------------------------------------|---------------------------------------|
| ileronder vind je je (verschillende) klani<br>Naam klant | profiel(en) terug.                                        | Adres                                 |
| School 'A' Vestiging 1                                   | Organisatie/vereniging - School<br>Hoofdzetel: School 'A' | Bruiloftstraat 127<br>9050 Gentbrugge |

### 2.5.3 Overzicht/filteren op organisatietypes

Er kan ook op organisatietypes gefilterd worden in het overzicht van de klant. Dit veld verschijnt enkel wanneer bij type 'Organisatie/Vereniging' staat ingesteld.

| e Klanten Config Help       |                        | GROEPSBEZOEKEN |
|-----------------------------|------------------------|----------------|
| U bent hier: Home > Klanten |                        |                |
| Trefwoord 🚯                 |                        |                |
| Adres 🚯                     |                        |                |
| Goedgekeurd 🕚               | Alle                   |                |
| Type 🚯                      | Organisatie/vereniging |                |
| Organisatietype 🚺           | Alle                   |                |
| Status 🚺                    | Actieve                |                |

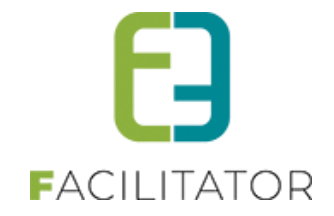

### 2.6 Contactpersonen

Een klant kan één of meerdere contactpersonen hebben. Er is maximaal één hoofdcontactpersoon. Het emailadres van deze contactpersoon zal standaard gebruikt worden om e-mails naartoe te sturen die betrekking hebben tot een bezoek, reservatie, .... Indien er geen contactpersoon aanwezig is zal het e-mailadres van de klant zelf gebruikt worden. Indien het niet ingevuld is, is er geen geautomatiseerde communicatie mogelijk via de applicatie.

Een contactpersoon met een login kan via het front zijn profiel beheren en boekingen aanvragen, reservaties uitvoeren, ....

| Algemeen       Facturatie       Contactpersonen       Prijstypes       Klanttypes       Taxonomie       Bijlagen       Vastgesteld recht groepsbezoeken |                 |                               |         |                      |  |  |  |  |
|----------------------------------------------------------------------------------------------------|-----------------|-------------------------------|---------|----------------------|--|--|--|--|
| Item is correct opgeslagen                                                                                                    |                 |                               |         |                      |  |  |  |  |
|                                                                                                    | Naam 🔺          | E-mail                        | Functie | Adres                |  |  |  |  |
| )                                                                                                    | Sabrina Hotmail | sabrina.wielfaert@hotmail.com |         | plein 02 - 9000 Gent |  |  |  |  |
| 0                                                                                                    | Jan Janssen     | jan.jan@e2e.be                | Penning | plein 02 - 9000 Gent |  |  |  |  |
| 0                                                                                                    | Jan Janssen     | jan.jan@e2e.be                | Penning | plein 02 - 9000 Gent |  |  |  |  |

Klanten – Contactpersonen

De kolom CRM is enkel zichtbaar indien er een actief CRM-systeem van toepassing is en zal aangevinkt zijn als de contactpersoon is gekoppeld aan het CRM. Met het laatste icoontje Skan voor de contactpersoon onmiddellijk een dossier worden aangemaakt. De klant en de contactpersoon zullen automatisch geselecteerd zijn.

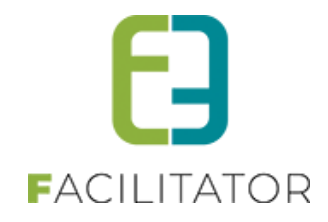

### 2.6.1 Details van een contactpersoon

| Algemeen Logingegevens |          |                                              |
|------------------------|----------|----------------------------------------------|
| Hoofdco                | ntact 🛈  |                                              |
| Voorna                 | iam * 📵  | Sabrina                                      |
| Familiena              | am * 🛈   | Hotmail                                      |
| Rijksregisternun       | nmer 🛈   | 72.04.07 128.38                              |
|                        |          | □ Ik heb een burgerservicenummer (Nederland) |
| E                      | -mail 📵  | sabrina.                                     |
| Fu                     | unctie 🛈 | Product Manager                              |
| Т                      | Faal * 📵 | Nederlands                                   |
| Profiel beh            | neren 🛈  |                                              |
| Boekingen beh          | neren 🛈  |                                              |
| cr                     | RMID 📵   |                                              |

Buiten de standaardgegevens zoals **voornaam**, **familienaam**, **e-mailadres**, **functie** en **contactgegevens** kan een contactpersoon van een klant ook "**Hoofcontactpersoon**" zijn. Er kan slechts één hoofdcontactpersoon per klant zijn. Om een andere persoon hoofdcontact te maken moet dit eerst afgevinkt worden van de huidige en dan pas kan een ander contactpersoon hoofdcontact zijn.

Voor een contactpersoon kan ingesteld worden of hij het **profiel** van de klant mag aanpassen of niet en of deze **boekingen/reservaties/...** mag aanvragen voor de klant.

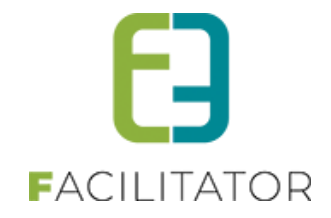

Bij het aanmaken van een contactpersoon is het mogelijk om deze onmiddellijk te voorzien van een login. Dit is een gebruikersnaam en een wachtwoord. De gegevens worden bij het opslaan onmiddellijk doorgestuurd naar het opgegeven e-mailadres.

Nadien is de contactpersoon gekoppeld aan een login. Deze gegevens zijn terug te vinden in het tabblad "logingegevens"

| Algemeen Logingegevens |                               |                          |
|------------------------|-------------------------------|--------------------------|
|                        | Loginnaam * 🛈<br>Voornaam * 🛈 | sabrina.<br>Sabrina      |
|                        | Naam * 🛈<br>E-mail * 🛈        | Indumail                 |
| LOGINGEGEVENS OPSLAAN  | WACHTWOORD A                  | ANPASSEN ONTKOPPEL LOGIN |
|                        |                               |                          |
| OPSLAAN TERUG          |                               |                          |

Hier is de mogelijkheid om het wachtwoord te resetten of de login te ontkoppelen van de contactpersoon.

Indien een bestaande contactpersoon niet is gekoppeld aan een login is dit steeds mogelijk via het tabblad "Logingegevens". Het is dan mogelijk om een nieuwe login aan te maken of een bestaande login te koppelen

### 2.6.2 Bestaande login koppelen

| Algemeen Logingegevens |                                  |
|------------------------|----------------------------------|
|                        |                                  |
| Loginaccount 🚺         | Bestaande loginaccount koppele 💌 |
| Loginaccount 🕕         | v [Koppel deze loginaccount]     |
|                        | Evi Van Hove (evi_gids)          |
|                        | and grafficer and                |
|                        | Evi Van Hove (evi_planning)      |
|                        | 6                                |
|                        | Evi Van Hove (evi2)              |
|                        | enivernalnovo @u2udu             |
|                        | Evi Van Hove (gidsevi)           |
|                        |                                  |

Zoek de gewenste login op en selecteer deze.

Klik op [Koppel deze loginaccount] om de login te koppelen. Sla daarna de contactpersoon op.

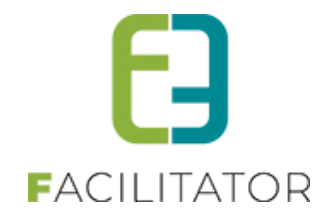

### 2.6.3 Nieuwe login maken

| Algemeen Logingegevens                                       |                                |
|--------------------------------------------------------------|--------------------------------|
|                                                              |                                |
|                                                              | Nieuwe loginaccount maken      |
| Voornaam * 0                                                 | Sabrina                        |
| Naam * 0                                                     | Hotmail                        |
| E-mail * 🕕                                                   | sabrina                        |
| Gelieve een wachtwoord in te geven, of de optie 'Stuur een w | wachtwoordlink' aan te vinken. |
| Stuur een wachtwoordlink 🕚                                   |                                |
| Wachtwoord                                                   | (minimum 4 karakters)          |
| Wachtwoord bevestigen                                        |                                |
|                                                              |                                |
| OPSLAAN TERUG                                                |                                |

Vul alle nodige gegevens in. Er kan gekozen worden om zelf een wachtwoord in te vullen of om een willekeurig wachtwoord te genereren. Sla de contactpersoon op.

Er wordt een bevestigingsmail verstuurd naar het opgegeven e-mailadres met de logingegevens.

### 2.7 Zoeken

Een klant kan opgezocht worden aan de hand van de naam via zoekwoord en op een deel van het adres via het adresveld.

| U bent hie | er: Home > Klanten |                                                                                           |                                      |   |
|------------|--------------------|-------------------------------------------------------------------------------------------|--------------------------------------|---|
| ZOEKEN     | C<br>N RESET       | Trefwoord 1 sabrina<br>Adres 1<br>Soedgekeurd 1 Alle<br>Type 1 Alle<br>Status 1 Actieve • | v<br>v                               |   |
|            | Naam 🔺             | Туре                                                                                      | Adres                                |   |
|            | e2e vestging       | Organisatie/vereniging<br>Natuurpunt<br>Hoofdzetel: e2e vestging                          | Bruiloftstraat 127 - 9050 Gentbrugge | 0 |
| 🗆 📀 🖈      | Hotmail Sabrina    | Particulier                                                                               | plein 02 - 9000 Gent                 | O |
|            | School 'A'         | Organisatie/vereniging<br>School                                                          | Bruiloftstraat 127 - 9050 Gentbrugge | 0 |

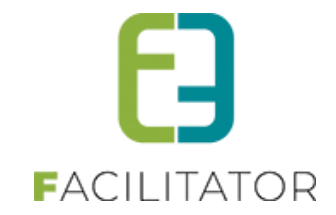

### 2.8 Algemeen

| Algemeen | Facturatie | Contactpersonen | Prijstypes   | Klanttypes          | Taxonomie      | Bijlagen   | Vastgesteld recht groepsbezoeken |   |  |
|----------|------------|-----------------|--------------|---------------------|----------------|------------|----------------------------------|---|--|
|          |            |                 |              | _                   |                |            |                                  | 1 |  |
|          |            |                 | Actief 🔍     |                     |                |            |                                  |   |  |
|          |            | Goed            | lgekeurd 🛈   |                     |                |            |                                  |   |  |
|          |            |                 | Type 🛈       | Particulier         |                | •          |                                  |   |  |
|          |            | Voo             | ornaam * 📵   | Sabrina             |                |            |                                  |   |  |
|          |            |                 |              |                     | Hotmail        |            |                                  |   |  |
|          |            |                 | Naaini 🔍     | 100muii             |                |            |                                  |   |  |
|          |            | Rijksregister   | nummer 📵     |                     |                |            |                                  |   |  |
|          |            |                 |              | 🗆 lk heb ee         | n burgerservic | enummer (N | lederland)                       |   |  |
|          |            |                 | Initialen 📵  |                     |                |            |                                  |   |  |
|          |            |                 | Taal * 📵     | Nederlands          | •              |            |                                  |   |  |
|          |            | Profie          | l wijzigen 🚯 | <ul><li>✓</li></ul> |                |            |                                  |   |  |
|          |            |                 |              |                     |                |            |                                  |   |  |

Actief: indien aangevinkt dan kan de klant gebruikt worden in de applicatie.

**Goedgekeurd**: Als de beheerder de nieuwe klant heeft nagekeken en alles is volledig ingevuld moet dit veld worden aangevinkt.

**CRM:** Indien er een CRM van toepassing is zoals Themis (Cipal) kan de gids opgezocht worden en gekoppeld worden via deze control. Meer informatie over de koppeling met een actief CRM is in een apart document opgenomen.

Type: zie de informatie bij type klanten

Taal: De taal waarin standaard het dossier wordt opgemaakt.

Als de klant ook zijn **profiel** zelf mag aanpassen via het front kan dit aangevinkt worden. Hiervoor moet er een contactpersoon met login zijn geconfigureerd.

De **adresgegevens** en **contactgegevens** komen ook uit het CRM indien deze van toepassing is. Indien niet zijn er gewoon tekstvelden voorzien.

Het e-mailadres is tevens het standaard communicatie e-mailadres van de klant. Die zal gebruikt worden voor de bevestigingen indien er geen hoofdcontactpersoon is.

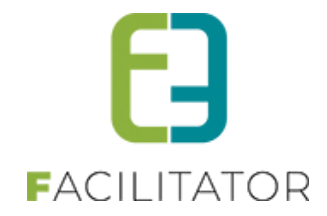

| OPMERKINGE            | N                             |    |
|-----------------------|-------------------------------|----|
| Publieke omschrijving | Interne omsch <b>ri</b> jving |    |
|                       |                               |    |
|                       |                               |    |
|                       |                               |    |
|                       |                               |    |
|                       |                               |    |
|                       |                               | // |
|                       |                               |    |

Een klant heeft publieke opmerkingen, deze kan hij zelf invullen als hij zich registreert via het front. De interne opmerkingen worden enkel gebruikt door de Toeristische Dienst. Deze opmerkingen worden nergens getoond.

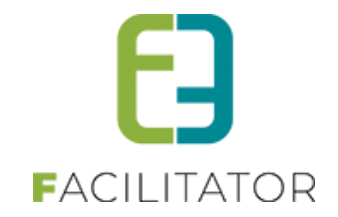

### 2.9 Facturatie

Alle instellingen omtrent het factureren van de klant. Het is mogelijk om een klant niet te factureren. Bv. gemeentelijke diensten.

| Algemeen              | Facturatie | Contactpersonen        | Prijstypes     | Klanttypes      | Taxonomie       | Bijlagen     | Vastgesteld recht groepsbezoeken |
|-----------------------|------------|------------------------|----------------|-----------------|-----------------|--------------|----------------------------------|
|                       |            | Te fa                  | CRMID <b>(</b> |                 |                 |              |                                  |
| Rekeningnummer (IBAN) |            |                        |                |                 |                 |              |                                  |
|                       | E-r        | mail digitale vastgest | eld recht 🛈    | sabrina.wielfae | rt@hotmail.com  |              |                                  |
| FACTU                 | RATIEAC    | DRES                   |                |                 |                 |              |                                  |
| OPME                  | RKINGEN    | Ter att                | entie van 🛈    | ☑ Gebruik I     | dantadres als f | acturatieadn | es.                              |
|                       |            | Opmerkingen f          | acturatie 0    |                 |                 |              |                                  |
| OPSLAA                | N          |                        |                |                 |                 |              |                                  |

Wanneer een klant moet gefactureerd worden en het is een bedrijf moet het Ondernemings- of btw-nummer worden ingegeven.

| FACTURATIEADRES                                         |                                         |
|---------------------------------------------------------|-----------------------------------------|
|                                                         | Gebruik klantadres als facturatieadres. |
| Factureren 🕖<br>naar contactpersoon 🔿 naar andere klant |                                         |
| Naar contactpersoon 🕚                                   | Selecteer contact                       |

Het facturatieadres is standaard gelijk aan het postadres, maar kan ook naar een contactpersoon worden gestuurd. Deze contactpersoon moet dan wel een volledig adres hebben, anders kan het niet geselecteerd worden. Als er een nieuwe contactpersoon is toegevoegd moet de lijst hernieuwd worden door op het @ icoontje te klikken.

Het extern klantnummer zal automatisch ingevuld zijn als de klant gekoppeld is aan het CRM. Dit veld kan ook gebruikt worden voor een handmatige terugkoppeling uit de boekhouding indien er geen CRM aanwezig is.

Optioneel kunnen er nog interne opmerkingen voor de facturatie worden ingesteld.

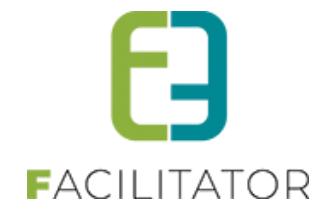

### 2.10 Prijstypes (Toerisme)

Deze prijstypes zijn enkel van toepassing binnen de module "Toerisme".

Voor bepaalde prijstypes kunnen er kortingen zijn op bepaalde activiteiten. Om bij een dossier automatisch een prijstype te selecteren kunnen er prijstypes gekoppeld worden aan de klant.

Als een klant gekoppeld is aan één prijstype zal die standaard geselecteerd staan op een dossier. Het item wordt aangeduid met een sterretje (\*) om duidelijk te maken dat dit item gekoppeld is aan de klant.

Indien een klant meerdere prijstypes heeft, zal het eerste item uit de lijst geselecteerd worden. De items die gekoppeld zijn aan de klant worden aangeduid met een dubbelsterretje (\*\*). De beheerder moet zelf bepalen welk type van toepassing is.

De linkse lijst bevat alle beschikbare prijstypes. Met de pijltjes kunnen de prijstypes gekoppeld worden aan de klant. Deze komen dan in de rechtse lijst te staan.

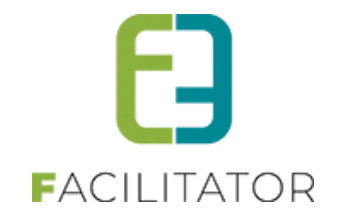

### 2.11 Klanttypes

Klanttypes zijn enkel van toepassing binnen de module "Toerisme" en wordt enkel wordt enkel getoond als klant wordt geopend binnen TRM.

Klanttypes worden specifiek gebruikt voor de rapportering. Om bij een dossier automatisch een klanttype te selecteren kunnen deze gekoppeld worden aan de klant.

Als een klant gekoppeld is aan één klanttype zal die standaard geselecteerd staan op een dossier. Het item wordt aangeduid met een sterretje (\*) om duidelijk te maken dat dit item gekoppeld is aan de klant.

Indien een klant meerdere klanttypes heeft, zal het eerste item uit de lijst geselecteerd worden. De items die gekoppeld zijn aan de klant worden aangeduid met een dubbelsterretje (\*\*). De beheerder moet zelf bepalen welk type van toepassing is.

Klanttypes worden ingesteld bij beheer > configuratie > algemene instellingen > klanttypes

| Algemeen F     | acturatie | Contactpersonen | Prijstypes | Klanttypes | Taxonomie | Bijlagen | Vastgesteld recht groepsbezoeken |
|----------------|-----------|-----------------|------------|------------|-----------|----------|----------------------------------|
| Beschikbare it | ems       |                 | Gekoppelo  | le items   |           | ×        |                                  |
| Jeugdgroep 18  | +         | +               |            |            |           | OP       | SLAAN                            |
| Scholen        |           | ₩               | ]          |            |           |          |                                  |
| Senioren       |           |                 |            |            |           |          |                                  |
| Vriendenkring  |           |                 |            |            |           |          |                                  |
|                |           |                 |            |            |           |          |                                  |
|                |           |                 |            |            |           |          |                                  |
|                |           |                 |            |            |           |          |                                  |

## 3 Nawoord

We blijven investeren in de kwaliteit van onze dienstverlening en communicatie. Hopelijk is deze handleiding nuttig en duidelijk.

Wij plaatsen ook onze beschikbare handleidingen online op onze website.

Indien u nog vragen zou hebben, aarzel niet om ons te contacteren 09/267 64 70(1) of via <u>www.e2e.be/support</u>